## WLINK REMOTE ACCESS

- 1. Insert the sim card
- 2. Connect the network and WIFI antennas
- 3. Connect the ethernet cable between the router and the PC
- 4. Power on the router
- 5. Open a web browser and navigate to 192.168.1.1(default IP) if not changed
- 6. Edit the APN under Basic Network cellular

| Network                             | APN          | Username | Password |
|-------------------------------------|--------------|----------|----------|
| MTN, VodaCom, Telkom Mobile, Cell C | Internet     | -        | -        |
| MTN                                 | mymtn        | mtn      | mtn      |
| Afrihost                            | Afrihost     | -        | -        |
| VodaCom                             | Unrestricted | -        | -        |

7. If the sim card being used is not a private APN with fixed IP, then you need to configure DDNS or alternatively use the M2M platform to get the current public IP address which can be used for remote access. Under the basic network go to DDNS

| ۲ | Status           | You haven't changed the default password for this router. To change router password_click here, |                    |  |  |  |  |  |
|---|------------------|-------------------------------------------------------------------------------------------------|--------------------|--|--|--|--|--|
| Q | Basic Network    | Dunamic DNS                                                                                     |                    |  |  |  |  |  |
|   | WAN              | bynamic DNS                                                                                     |                    |  |  |  |  |  |
|   | Cellular         | IP Address Use WAN IP Address 41.192.3.2                                                        | 37 (recommended) 🗸 |  |  |  |  |  |
|   | LAN              |                                                                                                 |                    |  |  |  |  |  |
|   | VLAN             | Auto refresh every 28 minutes (0 = Disab                                                        | oled)              |  |  |  |  |  |
|   | Schedule         |                                                                                                 |                    |  |  |  |  |  |
|   | DDNS             |                                                                                                 |                    |  |  |  |  |  |
|   | Routing          | Dynamic DNS1                                                                                    |                    |  |  |  |  |  |
| ি | WLAN             | Nopa                                                                                            |                    |  |  |  |  |  |
| ۲ | Advanced Network | service                                                                                         |                    |  |  |  |  |  |
| 8 | Firewall         |                                                                                                 |                    |  |  |  |  |  |
| 0 | VPN Tunnel       | Dynamic DNS2                                                                                    |                    |  |  |  |  |  |
| Я | Administration   | Service None 👻                                                                                  |                    |  |  |  |  |  |
|   | (i) More Info    |                                                                                                 |                    |  |  |  |  |  |

| Device cloud platform               | Ξ | 4                        | Device          | management  | > Device monitor      |             |                       |                    |               |           |              |           |                |                          |                     |                     | 🙎 test 🗸          |
|-------------------------------------|---|--------------------------|-----------------|-------------|-----------------------|-------------|-----------------------|--------------------|---------------|-----------|--------------|-----------|----------------|--------------------------|---------------------|---------------------|-------------------|
| Platform overview Device management |   | Total devices 341 / 3063 |                 |             |                       | <b>1</b>    | Online rates<br>11.1% |                    |               |           | Day tas<br>0 | k         |                | Added devices today<br>0 |                     |                     |                   |
| > Device monitor                    |   |                          |                 |             |                       |             |                       |                    |               |           |              |           |                |                          |                     |                     |                   |
| > Group list                        | D | evice                    | list            |             |                       |             |                       |                    |               |           |              |           |                |                          |                     |                     |                   |
| > Device files                      |   | All grou                 | цр <del>-</del> | C Device ed | it <b>O</b> Parameter | 🐗 Remote c  | ontrol 🗠              | Statistical report | 2 Refresh     | Query     |              | Q III Cor | figure Columns | 𝑁 Task                   |                     |                     |                   |
| > Map information                   |   |                          |                 | Status û    | SN                    | Device type | Description           | Network            | Signal        | IP        | 1            | Data      | Firmware       | First login              | Login time          | Last activity       |                   |
| Data acquisition                    |   | 1                        |                 | Online      | 100000191000449       | D10         | Description           | TD-LTE             |               | 39.1      |              | 12.8 GB   | B3.20.02       | 2019-10-31 15:50:15      | 2021-12-16 11:11:11 | 2021-12-16 17:52:57 |                   |
|                                     |   | 2                        |                 | E Online    | 100000201200060       | D10         |                       | TD-LTE             | <b>an</b> 24  | 117.13    |              | 4.4 GB    | B3.20.03       | 2020-12-30 14:04:24      | 2021-12-15 13:33:39 | 2021-12-16 17:53:08 |                   |
| P⊐ Task management <                |   | 3                        |                 | E Online    | 100000190400068       | D10         |                       | TD-LTE             | <b>1</b> 31   | 39.14     |              | 28.34 GB  | B3.20.02       | 2019-11-01 15:58:03      | 2021-12-15 11:19:44 | 2021-12-16 17:53:15 |                   |
| System management <                 |   | 4                        |                 | E Offine    | 9c052267              | ROUTER      |                       | FDD-LTE            | <b>11</b> 27  | 117.1     |              | 195.47 GB | 4.3.4.5        | 2021-03-20 09:03:51      | 2021-12-16 14:11:25 | 2021-12-16 14:18:46 |                   |
|                                     |   | 5                        |                 | E Online    | 20R521808140666       | RT52        |                       | NONE               | <b>ant</b> 25 | 113.8     |              | 0 Bytes   | 4.3.4.1        | 2021-01-05 15:04:38      | 2021-12-14 14:31:47 | 2021-12-16 17:53:22 |                   |
|                                     |   | 6                        |                 | 📃 Online    | 100000190400067       | D10         |                       | TD-LTE             | <b>1</b> 26   | 39.14     |              | 42.38 GB  | B3.20.02       | 2019-11-01 15:48:34      | 2021-12-14 19:31:02 | 2021-12-16 17:52:57 |                   |
|                                     |   | 7                        |                 | 💻 Online    | 100000191000473       | D10         |                       | TD-LTE             |               | 39.14     |              | 13.51 GB  | B3.20.02       | 2019-10-31 15:03:28      | 2021-12-16 03:28:19 | 2021-12-16 17:53:18 |                   |
|                                     |   | 8                        |                 | E Online    | 100000191000446       | D10         |                       | TD-LTE             | <b>an</b> 24  | 39.14     |              | 11.56 GB  | B3.20.02       | 2019-10-31 15:54:12      | 2021-12-16 10:31:44 | 2021-12-16 17:53:18 |                   |
|                                     |   | 9                        |                 | 📃 Online    | 100000201200043       | D10         |                       | FDD-LTE            | <b>1</b> 31   | 39.1      |              | 135.32 MB | B3.20.03       | 2020-12-25 15:43:00      | 2021-12-16 11:26:58 | 2021-12-16 17:53:00 |                   |
|                                     |   | 10                       |                 | 💻 Online    | 100000191000456       | D10         |                       | TD-LTE             |               | 39.14     |              | 12.4 GB   | B3.20.02       | 2019-10-31 15:26:10      | 2021-12-16 09:14:16 | 2021-12-16 17:53:07 |                   |
|                                     |   | 11                       |                 | 📃 Online    | ac16503a              | ROUTER      |                       | FDD-LTE            | <b>ant</b> 23 | 112.9     |              | 17.8 GB   | R50.4.3.4.5    | 2021-01-04 16:04:49      | 2021-12-16 07:53:15 | 2021-12-16 17:53:23 |                   |
|                                     |   | 12                       |                 | 💻 Online    | 100000201200065       | D10         |                       | TD-LTE             |               | 117.13;   |              | 23.48 GB  | B3.20.03       | 2020-12-30 14:16:31      | 2021-12-15 18:54:26 | 2021-12-16 17:53:03 |                   |
|                                     |   | 13                       |                 | 💻 Online    | 98132119              | ROUTER      | 847617                | FDD-LTE            | <b>11</b> 31  | 221.17    |              | 15.59 GB  | 4.3.4.5        | 2019-08-13 15:49:34      | 2021-09-29 04:53:08 | 2021-12-16 17:52:29 |                   |
|                                     |   | 14                       |                 | E Online    | 9a125088              | ROUTER      |                       | FDD-LTE            |               | 14.25     |              | 431.39 GB | 4.3.4.5        | 2019-10-12 15:37:22      | 2021-12-16 14:25:40 | 2021-12-16 17:53:21 |                   |
|                                     |   | 15                       |                 | 📃 Online    | 100000190400011       | D10         |                       | CDMA               | <b>1</b> 31   | 106.1     |              | 855.54 MB | B3.20.02       | 2020-09-23 11:28:48      | 2021-12-16 11:57:38 | 2021-12-16 17:53:01 |                   |
|                                     |   |                          |                 |             |                       |             |                       |                    | 14 4          | Page 1 of | 205   ►      | F1 15 V   |                |                          |                     | Vie                 | w 1 - 15 of 3,063 |

8. Select the service of your choice under the DDNS. You can use "No.IP.com" if you want a free service. And enter your DDNS details.

|   |                  |          |                    |                  | DynDivs (https) - Static        |                                              |
|---|------------------|----------|--------------------|------------------|---------------------------------|----------------------------------------------|
| 0 | Status           | <b>`</b> |                    | You haven't chan | DynDNS (https) - Custom<br>DyNS | I for this router. To change router password |
| Q | Basic Network    |          |                    |                  | easyDNS (https)                 |                                              |
|   | WAN              |          | Dynamic DNS        |                  | EditDNS<br>EveryDNS             |                                              |
|   | Cellular         |          | IP Address         |                  | miniDNS<br>eNom                 | 37 (recommended) 🗸                           |
|   | LAN              |          |                    |                  | FreeDNS (afraid.org)            |                                              |
|   | VLAN             |          | Auto refresh every |                  | HE.net IPv6 Tunnel Broker       | pled)                                        |
|   | Schedule         |          |                    |                  | ieServer.net<br>namecheap       |                                              |
|   | DDNS             |          |                    |                  | No-IP.com                       |                                              |
|   | Routing          |          | Dynamic DNS1       |                  | TZO<br>ZopoEdit                 |                                              |
| Ŷ | WLAN             |          | Sanica             |                  | None                            |                                              |
| ۲ | Advanced Network |          | Service            | L                |                                 |                                              |
| 8 | Firewall         |          |                    |                  |                                 |                                              |
| 0 | VPN Tunnel       |          | Dynamic DNS2       |                  |                                 |                                              |
| Я | Administration   |          | Service            |                  | None                            | ¥                                            |
|   | (i) More Info    |          |                    |                  |                                 |                                              |

9. Allow Remote access under "Administration" - Admin Access

| Basic Network      | WebAccess                  | *                      |
|--------------------|----------------------------|------------------------|
| 🗟 WLAN             | Local Access               | нттр 🗸                 |
| Advanced Network   | HTTP Access Port           | 80                     |
| 🔯 Firewall 🔹       |                            |                        |
| VPN Tunnel         | Remote Access              | Disabled V<br>Disabled |
| 📕 Administration 👻 | Allow Wireless Access      | HTTP<br>HTTPS          |
| Identification     | Block WAN Ping             |                        |
| Time               |                            |                        |
| Admin Access       | SSH Enable at Startup      |                        |
| Storage Settings   |                            |                        |
| M2M Settings       | Allow Telnet Remote Access |                        |
| Configuration      |                            |                        |
| Logging            |                            |                        |
| Upgrade            | Password                   | v                      |
| More Info          | <u> </u>                   |                        |

Use HTTP for remote access

10. Take note of the Access Port number

11. Use Fixed IP or the DDNS, and the configured port number to access the router remotely. Example miya13.ddns.net:8080

| Status           |                  | > | You haven't changed the default password for this router. To ch | ang |
|------------------|------------------|---|-----------------------------------------------------------------|-----|
| ٢                | Basic Network    | • | WebAccess                                                       |     |
| \$               | WLAN             | > |                                                                 |     |
| <b>@</b>         | Advanced Network | • | Local Access                                                    |     |
| 8                | Firewall         | • | HTTP Access Port 80                                             |     |
| ٠                | VPN Tunnel       | • | Remote Access HTTP V                                            |     |
| ѫ                | Administration   |   | Access Port 8080                                                |     |
|                  | Identification   |   |                                                                 |     |
|                  | Time             |   | Allowed Remote                                                  |     |
|                  | Admin Access     |   | IP Address                                                      |     |
| Scheduled Reboot |                  |   | Allow Wireless Access                                           |     |
|                  | Storage Settings |   |                                                                 |     |
|                  | M2M Settings     |   | Block WAN Ping                                                  |     |
|                  | Configuration    |   |                                                                 |     |
|                  | Logging          |   | SSH Enable at Startup                                           |     |
| ļ                | Upgrade          |   | • • • • • • • • • • • • • • • • • • •                           |     |